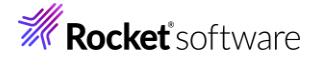

# Visual COBOL チュートリアル

## Eclipse – コードカバレッジ機能

#### 1 目的

本チュートリアルは、ネイティブ COBOL プログラムに対するコードカバレッジを表示させる手順の習得を目的としています。 コードカバレッジ機能は、COBOL 開発作業に以下の利点を提供します。

- テスト未実施箇所の検出
   追加テストを適切に行う事でプログラム品質の向上が見込まれます
- テスト終了後のカバレッジ率算出
   品質指標値を満たしているかの確認ができ、その証左として利用できます

なお、コードカバレッジ機能は ネイティブ COBOL でのみ利用可能です。 また、JVM COBOL プロジェクトに追加された ネイティブ COBOL プログラムへの利用もできません。

#### 2 前提

- 本チュートリアルで使用したマシン OS : Windows 10
- Visual COBOL 10.0 for Eclipse がインストール済みであること

下記のリンクから事前にチュートリアル用のサンプルファイルをダウンロードして、任意のフォルダーに解凍しておいてください。 サンプルプログラムのダウンロード

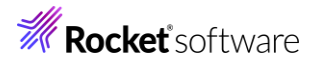

## 内容

- 1 目的
- 2 前提
- 3 チュートリアル手順
- 3.1 IDE からの実行
  - 3.1.1 Eclipse の起動
  - 3.1.2 チュートリアルプロジェクトのインポート
  - 3.1.3 カバレッジを有効にしたアプリケーションの実行
  - 3.1.4 複数カバレッジ情報のマージ
  - 既存カバレッジ情報ファイルの読み込み
  - 3.1.5 カバレッジ情報のエクスポート
- 3.2 コマンドラインからの実行
- 3.3 ユーティリティ機能の紹介
  - 3.3.1 カバレッジ情報ファイルの HTML 形式でのレポート出力
  - 3.3.2 カバレッジ率の評価

**Rocket** software

## 3 チュートリアル手順

## 3.1 IDE からの実行

## 3.1.1 Eclipse の起動

- 1) スタートメニューより、Visual COBOL for Eclipse を起動します。
- 2) ワークスペースを指定し、[起動(L)] ボタンをクリックします。

#### ディレクトリーをワークスペースとして選択

Eclipse は、ワークスペースディレクトリを使用して、環境設定と開発成果物を保存します。

| c:¥workspace_tut_coverage         | $\sim$           | 参照( <u>B</u> ) |
|-----------------------------------|------------------|----------------|
|                                   |                  |                |
|                                   |                  |                |
|                                   |                  |                |
| □この選択をデフォルトとして使用し、今後この質問を表示しない(U) |                  |                |
| ▶ 最近のワークスペース( <u>R</u> )          |                  |                |
|                                   |                  |                |
|                                   | 起動( <u>L</u> ) キ | ャンセル           |

## 3.1.2 チュートリアルプロジェクトのインポート

1) Eclipse IDE メニューの [ファイル(F)] > [インポート(I)] を選択します。

| ファイ      | イル(F) 編集(E) リファクタリング                       | ナビゲート(N) 検索 プロシ   |
|----------|--------------------------------------------|-------------------|
| <b>_</b> | 新規(N)<br>ファイルを開く(.)<br>ファイル・システムからプロジェクトを問 | Alt+シフト+N ><br>墹< |
|          | Recent Files                               | >                 |
|          | 閉じる(C)                                     | Ctrl+W            |
|          | すべて閉じる(L)                                  | Ctrl+シフト+W        |
|          | 保存(S)<br>名前を付けて保存(A)                       | Ctrl+S            |
| ¢        | すべて保存(E)<br>前回保存した状態に戻す(T)                 | Ctrl+シフト+S        |
|          | 移動(V)                                      |                   |
| P        | 名前を変更(M)                                   | F2                |
| 8        | 更新(F)                                      | F5                |
|          | 行区切り文字の変換(D)                               | >                 |
| Ð        | 印刷(P)                                      | Ctrl+P            |
| è        | インポート(I)                                   |                   |
| 4        | エクスボート(O)                                  |                   |

2) [一般] > [既存プロジェクトをワークスペースへ] を選択し、[次へ(N) >] ボタンをクリックします。

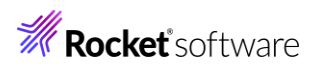

| 45.18.1.18.14.19.100.1                                                                                                    |                                                                                                    |                                       |                                                                                     |
|----------------------------------------------------------------------------------------------------|----------------------------------------------------------------------------------------------------|---------------------------------------|-------------------------------------------------------------------------------------|
| インボート・ウイザードの選択( <u>S</u> ):                                                                                                    |                                                                                                    |                                       |                                                                                     |
|                                                                                                    |                                                                                                    |                                       |                                                                                     |
| 、 アーカイブ・ファイル                                                                                                    |                                                                                                    |                                       |                                                                                     |
| C ファイル・システム                                                                                                    | イゴナナのゴロジェクト                                                                                                    |                                       |                                                                                     |
| □ フォルターまたはアーカ                                                                                                    | 17日来の7日919下<br>-クスペースへ                                                                                                    |                                       |                                                                                     |
| 🗔 設定                                                                                                    |                                                                                                    |                                       |                                                                                     |
| > 🗁 EJB                                                                                                    |                                                                                                    |                                       |                                                                                     |
| > 🗁 Gradle                                                                                                    |                                                                                                    |                                       |                                                                                     |
|                                                                                                    |                                                                                                    |                                       |                                                                                     |
|                                                                                                    |                                                                                                    |                                       |                                                                                     |
| 2                                                                                                    | · 豆ろ(R) 次(N) > 約7                                                                                                    | 7 (E)                                 | キャンク                                                                                |
|                                                                                                    |                                                                                                    | ( <u>r</u> )                          | 7170                                                                                |
| 以下の設定を行い、[終了(                                                                                                    | [F)] をクリックします。                                                                                                    |                                       |                                                                                     |
| ルート・ディレクトリーの                                                                                                    | 選択(T)                                                                                                    |                                       |                                                                                     |
| [参照(R)] をクリックし                                                                                                    | ,て、ダウンロードしたサンプルファイルを                                                                                                    | 展開した                                  | フォルダーを                                                                              |
| プロジェクトをワークスペ                                                                                                    | ペースにコピー                                                                                                    |                                       |                                                                                     |
|                                                                                                    |                                                                                                    |                                       |                                                                                     |
| チェックをつける                                                                                                    |                                                                                                    |                                       |                                                                                     |
| チェックをつける                                                                                                    |                                                                                                    |                                       |                                                                                     |
| チェックをつける<br>プロシェクトをインポート                                                                                                    |                                                                                                    |                                       |                                                                                     |
| チェックをつける<br><b>プロシェクトをインポート</b><br>既存の Eclipse プロジェクトを検察                                                                                                    | 索するディレクトリーを選択します。                                                                                                    |                                       |                                                                                     |
| チェックをつける<br>プロシェクトをインポート<br>既存の Eclipse プロジェクトを検察<br>・・ディレクトリーの選択(T):                                                                                                    | をするディレクトリーを選択します。<br>「C:¥vc-coverage                                                                                                    | ~                                     | 参照(R)                                                                               |
| チェックをつける<br>プロシェクトをインボート<br>既存の Eclipse プロジェクトを検察<br>・ルート・ディレクトリーの選択(L):  ・ アーカイブ・ファイルの選択(A):                                                                                                    | 索するディレクトリーを選択します。<br>C:¥vc-coverage                                                                                                    | ~                                     | 参照( <u>R</u> )<br>参照(R)                                                             |
| チェックをつける<br>プロシェクトをインポート<br>既存の Eclipse プロジェクトを検察<br>・<br>・<br>ルート・ディレクトリーの選択(I):<br>・<br>アーカイブ・ファイルの選択( <u>A</u> ):<br>プロジェクト(P)・                                                                                                    | 索するディレクトリーを選択します。<br>C:¥vc-coverage                                                                                                    | ~                                     | 参照( <u>R</u> )                                                                      |
| チェックをつける<br>プロシェクトをインボート<br>既存の Eclipse プロジェクトを検察<br>④ ルート・ディレクトリーの選択(L):<br>〇 アーカイブ・ファイルの選択(A):<br>プロジェクト(P):                                                                                                    | をするディレクトリーを選択します。<br>C:¥vc-coverage                                                                                                    | ~<br>~                                | 参照(B)<br>参照(R)                                                                      |
| チェックをつける<br>プロシェクトをインポート<br>既存の Eclipse プロジェクトを検す<br>● ルート・ディレクトリーの選択(I):<br>○ アーカイブ・ファイルの選択(A):<br>プロジェクト(P):<br>☑ AirportDemoTutCovera                                                                                                    | なするディレクトリーを選択します。<br>C:¥vc-coverage<br>age(C:¥vc-coverage)                                                                                                    |                                       | 参照(R)<br>参照(R)<br>すべて選択(S)                                                          |
| チェックをつける<br><b>プロシェクトをインボート</b><br>既存の Eclipse プロジェクトを検察<br>● ルート・ディレクトリーの選択( <u>L</u> ):<br>○ アーカイブ・ファイルの選択( <u>A</u> ):<br>プロジェクト( <u>P</u> ):<br>☑ AirportDemoTutCovera                                                                                                    | 索するディレクトリーを選択します。<br>C:¥vc-coverage<br>age(C:¥vc-coverage)                                                                                                    | ×                                     | 参照(B)<br>参照(R)<br>すべて選択( <u>S)</u><br>訳をすべて解防<br>東充(て)                              |
| チェックをつける<br>プロシェクトをインポート<br>既存の Eclipse プロジェクトを検す<br>● ルート・ディレクトリーの選択(I):<br>○ アーカイブ・ファイルの選択(A):<br>プロジェクト(P):<br>☑ AirportDemoTutCovera                                                                                                    | なするディレクトリーを選択します。<br>C:¥vc-coverage<br>age(C:¥vc-coverage)                                                                                                    |                                       | 参照(R)<br>参照(R)<br>すべて選択( <u>S</u> )<br>訳をすべて解除<br>更新( <u>E</u> )                    |
| チェックをつける<br><b>プロシェクトをインボート</b><br>既存の Eclipse プロジェクトを検察<br><ul> <li>ルート・ディレクトリーの選択(L):</li> <li>アーカイブ・ファイルの選択(A):</li> <li>プロジェクト(P):</li> <li>AirportDemoTutCovera</li> </ul>                                                                                                    | 索するディレクトリーを選択します。<br>C:¥vc-coverage<br>age(C:¥vc-coverage)                                                                                                    | ×<br>×                                | 参照(B)<br>参照(R)<br>すべて選択( <u>S</u> )<br>訳をすべて解除<br>更新(E)                             |
| チェックをつける<br>プロシェクトをインポート<br>既存の Eclipse プロジェクトを検す<br>● ルート・ディレクトリーの選択(I):<br>○ アーカイブ・ファイルの選択(A):<br>プロジェクト(P):<br>☑ AirportDemoTutCovera                                                                                                    | をするディレクトリーを選択します。<br>C:¥vc-coverage<br>age(C:¥vc-coverage)                                                                                                    | v<br>V                                | 参照(R)<br>参照(R)<br>すべて選択( <u>S</u><br>訳をすべて解附<br>更新(E)                               |
| チェックをつける<br><b>プロシェクトをインボート</b><br>既存の Eclipse プロジェクトを検察<br><ul> <li>ルート・ディレクトリーの選択(L):</li> <li>アーカイブ・ファイルの選択(<u>A</u>):</li> <li>プロジェクト(<u>P</u>):</li> <li>✓ AirportDemoTutCovera</li> </ul>                                                                                                    | 索するディレクトリーを選択します。<br>C:¥vc-coverage<br>age(C:¥vc-coverage)                                                                                                    | · · · · · · · · · · · · · · · · · · · | 参照(B)<br>参照(R)<br>すべて選択( <u>S</u> )<br>訳をすべて解除<br>更新(E)                             |
| チェックをつける<br>プロシェクトをインポート<br>既存の Eclipse プロジェクトを検索<br>● ルート・ディレクトリーの選択(I):<br>○ アーカイブ・ファイルの選択(A):<br>プロジェクト(P):<br>☑ AirportDemoTutCovera                                                                                                    | 索するディレクトリーを選択します。<br>C:¥vc-coverage<br>age(C:¥vc-coverage)                                                                                                    | v<br>W                                | 参照(R)<br>参照(R)<br>すべて選択( <u>S</u><br>訳をすべて解時<br>更新(E)                               |
| チェックをつける<br>プロシェクトをインポート<br>既存の Eclipse プロジェクトを検す<br>● ルート・ディレクトリーの選択(L):<br>○ アーカイブ・ファイルの選択(A):<br>プロジェクト(P):<br>☑ AirportDemoTutCovera<br>オプション<br>□ ネストしたプロジェクトを検索(H                                                                                                    | 索するディレクトリーを選択します。<br>C:¥vc-coverage<br>age(C:¥vc-coverage)                                                                                                    | ×<br>×                                | 参照(B)<br>参照(R)<br>すべて選択( <u>S</u> )<br>訳<br>をすべて解<br>り<br>更新(E)                     |
| <ul> <li>チェックをつける</li> <li>プロシェクトをインポート</li> <li>既存の Eclipse プロジェクトを検索</li> <li>ルート・ディレクトリーの選択(Δ):</li> <li>アーカイブ・ファイルの選択(Δ):</li> <li>プロジェクト(P):</li> <li>✓ AirportDemoTutCovera</li> <li>オブション</li> <li>ネストしたプロジェクトを検索(ト</li> <li>✓ プロジェクトをワークスペースにコ</li> </ul>                                                                                                    | 茶するディレクトリーを選択します。<br>C:¥vc-coverage<br>age(C:¥vc-coverage)                                                                                                    | v<br>J                                | 参照(R)<br>参照(R)<br>すべて選択( <u>S</u><br>訳をすべて解附<br>更新(E)                               |
| チェックをつける<br>プロシェクトをインポート<br>既存の Eclipse プロジェクトを検索<br>● ルート・ディレクトリーの選択(L):<br>○ アーカイブ・ファイルの選択(A):<br>プロジェクト(P):<br>☑ AirportDemoTutCovera<br>オプション<br>□ ネストしたプロジェクトを検索(H<br>☑ プロジェクトをワークスペースにコ<br>□ 完了次第、新しくインポートし;<br>□ ワークスペースに可じたなすまる                                                                                                    | をするディレクトリーを選択します。          C:¥vc-coverage         ige(C:¥vc-coverage)         ige(C:¥vc-coverage)         i)         i/)         i/)                                                                                                    |                                       | 参照( <u>R</u> )<br>参照( <u>R</u> )<br>すべて選択( <u>S</u> )<br>現をすべて解除<br>更新( <u>E</u> )  |
| <ul> <li>チェックをつける</li> <li>プロシェクトをインポート</li> <li>既存の Eclipse プロジェクトを検索</li> <li>ルート・ディレクトリーの選択(Δ):</li> <li>アーカイブ・ファイルの選択(Δ):</li> <li>プロジェクト(P):</li> <li>✓ AirportDemoTutCovera</li> <li>オプション</li> <li>ネストしたプロジェクトを検索(ト</li> <li>ゾブロジェクトをワークスペースにご</li> <li>完了次第、新しくインボートし;</li> <li>ワークスペースに既に存在する;</li> <li>ワーキング・セット</li> </ul>                                       | をするディレクトリーを選択します。          C:¥vc-coverage         age(C:¥vc-coverage)         1)         ビー(C)         たプロジェクトを閉じる(の)         プロジェクトを隠す(i)                                                                                                    |                                       | 参照(R)<br>参照(R)<br>すべて選択( <u>S</u><br>訳をすべて解閉<br>更新(E)                               |
| チェックをつける<br>プロシェクトをインポート<br>既存の Eclipse プロジェクトを検索<br>● ルート・ディレクトリーの選択(L):<br>○ アーカイブ・ファイルの選択(A):<br>プロジェクト(P):<br>☑ AirportDemoTutCovera<br>オプション<br>□ ネストしたプロジェクトを検索(ト<br>☑ プロジェクトをワークスペースにコ<br>□ 完了次第、新しくインポートし;<br>□ ワークスペースに既に存在する;<br>ワーキング・セット<br>□ ワーキング・セット                                                                                                    | をするディレクトリーを選択します。          C:¥vc-coverage         age(C:¥vc-coverage)         hge(C:¥vc-coverage)         hge(C:¥vc-coverage) |                                       | 参照(B)<br>参照(R)<br>すべて選択( <u>S</u> )<br>訳をすべて解除<br>更新(E)                             |
| <ul> <li>チェックをつける</li> <li>プロシェクトをインポート</li> <li>既存の Eclipse プロジェクトを検索</li> <li>● ルート・ディレクトリーの選択(Δ):</li> <li>○ アーカイブ・ファイルの選択(Δ):</li> <li>プロジェクト(P):</li> <li>✓ AirportDemoTutCovera</li> <li>オブション</li> <li>ネストしたプロジェクトを検索(ト</li> <li>ジ プロジェクトをワークスペースにご</li> <li>完了次第、新しくインボートし;</li> <li>ワークスペースに既に存在する;</li> <li>ワーキング・セットにプロジェクト</li> <li>ワーキング・セットにプロジェクト</li> </ul> | を追加(①)                                                                                                    |                                       | 参照(R)…<br>参照(R)…<br>すべて選択( <u>S</u><br>択をすべて解財<br>更新( <u>E</u> )<br>新規( <u>W</u> )… |

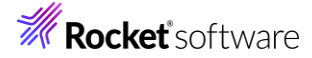

以下のダイアログが表示された場合は、そのまま [OK] をクリックします。

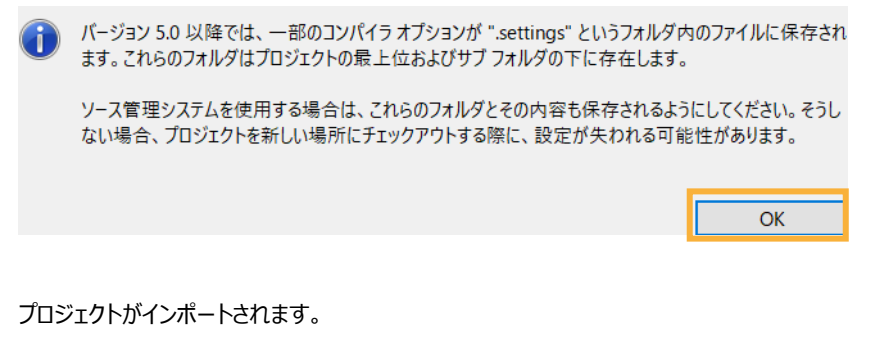

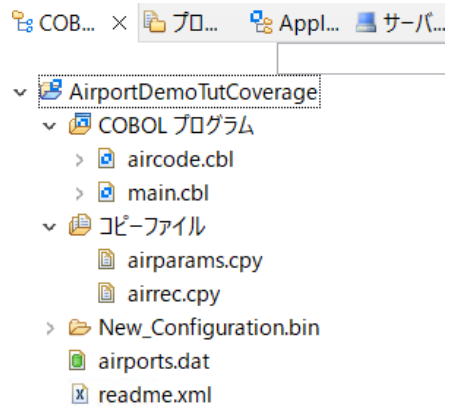

#### 補足)

COBOL 開発を行うためには、COBOL パースペクティブという画面レイアウトを使用します。異なるパースペクティ ブを開いている場合、Eclipse IDE メニューの [ウィンドウ(W)] > [パースペクティブ(R)] > [パースペクティブを 開く(O)] > [その他(O)] をクリックした上で COBOL をクリックすることで、COBOL パースペクティブを開くことが できます。

 COBOL エクスプローラービュー上で AirportDemoTutCoverage プロジェクトを選択した状態で、マウスの右ク リックにてコンテクストメニューを表示し、[プロパティ(R)]をクリックします。

| ~ | 検証       |           |
|---|----------|-----------|
|   | チーム(E)   | >         |
|   | 比較対象(A)  | >         |
|   | 構成       | >         |
|   | ソース(S)   | >         |
|   | プロパティ(R) | Alt+Enter |

画面左部のメニューより、[Micro Focus] > [プロジェクト設定] > [COBOL] を選択します。その後、[コードカバレッジを有効にする] を "true" に変更したうえで、[適用(L)] をクリックします。

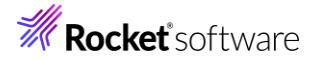

| YHルタ入力<br>> リソース                | COBOL                                                                                                    | ¢                                                                                      | ▼ ⇔ ▼ |
|---------------------------------|----------------------------------------------------------------------------------------------------|----------------------------------------------------------------------------------------|-------|
| Coverage                        |                                                                                                    |                                                                                        |       |
| <ul> <li>Micro Focus</li> </ul> |                                                                                                    |                                                                                        |       |
| ビルダー                            |                                                                                                    |                                                                                        |       |
| ビルド パス                          | 設定                                                                                                    | 値                                                                                      | ^     |
| > ビルド構成                         | ▶ 一般                                                                                                    |                                                                                        |       |
| ✓ プロジェクト設定                      | 文字セット                                                                                                    | ASCII                                                                                  |       |
| > COBOL                         | ソース エンコーディング                                                                                                    |                                                                                        |       |
| コンテナー                           | COBOL 方言                                                                                                    | Micro Focus                                                                            |       |
| ビルド環境                           | ソース フォーマット                                                                                                    | 固定                                                                                     |       |
| 指令の確定                           | デバッグ用にコンパイル                                                                                                    | はい                                                                                     |       |
| > 実行時構成                         | EXIT PROGRAM を GOBACK として処理                                                                                                    | ANSI                                                                                   |       |
| WikiText                        | 詳細                                                                                                    | いいえ                                                                                    |       |
| サーバー                            | .GNT にコンパイル                                                                                                    | いいえ                                                                                    |       |
| タスク・タグ                          | ✓ 出力                                                                                                    |                                                                                        |       |
| タスク・リポジトリー                      | 指令ファイルを生成する                                                                                                    | いいえ                                                                                    |       |
| ビルダー                            | リストファイルを生成                                                                                                    | 1.11.1.2                                                                               |       |
| プロジェクト・ネーチャー                    | コード カバレッジを有効にする                                                                                                    | true                                                                                   |       |
| プロジェクト・ファヤット                    | プロファイラを有効にする                                                                                                    |                                                                                        |       |
| プロジェクト参照                        | ✓ Iラ-/警告                                                                                                    |                                                                                        |       |
| 検証                              | 警告レベル                                                                                                    | 回復可能なエラーを含める(レベル E)                                                                    |       |
| 実行/デバッグ設定                       | コード カバレッジを有効にする<br>カバレッジ分析をおこなうためにソースをコンパイルし<br>COBOL コンパイル設定:<br>CHARSET*ASCII* DIALECT*MF* SOURCEFOR<br>WARNING*1* MAX-ERROR*100* | ます。カバレッジ分析により、どのコードが実行されたかを表示できます<br>MAT"fixed" NOLIST anim EXITPROGRAM"ANSI" TESTCOVE | - ~   |
|                                 |                                                                                                    | デフォルトの復元(T)                                                                            | 適用(L) |

 6) 画面左部のメニューより、[Micro Focus] > [ビルド構成] > [リンク] を選択します。エントリポイントに "main"
 と入力し、[適用して閉じる] ボタンをクリックします。

| Coverage                    | New Configuration [使用中]                          |                       | ~ 構成の管理 |
|-----------------------------|--------------------------------------------------|-----------------------|---------|
| Micro Focus                 |                                                  |                       |         |
| ビルダー                        |                                                  |                       |         |
| ビルド パス                      | フィルタテキストを入力                                      |                       |         |
| ∨ ビルド構成                     | · 2.4 定                                          | 信                     | ^       |
| > COBOL                     | ax / Linkago                                     | I <u>P</u>            |         |
| イベント                        | ◆ Linkage<br>山力の々前                               | AirportDomo           |         |
| ディプロイ                       | 山力の石削                                            | New Configuration bin |         |
| ビルド環境                       |                                                  | main                  |         |
| > リンク                       | エノトリホイノト                                         | main<br> 単一史行可能ファイル   |         |
| ✓ フロジェクト設定                  |                                                  | 半一天11可能ノバ1ル<br>22 ビット |         |
| > COBOL                     | $L \mathcal{D} \Gamma \mathcal{B} \mathcal{K}$   | 52 L 9 P              |         |
| コンテナー                       | COROL 以外のアプリケーションから呼びかり 可能                       | 11/17                 |         |
| ビルド環境                       |                                                  | 1117                  |         |
| 指令の確定                       | Z//                                              | (#1)                  |         |
| > 実行時構成                     | 「「「「「「」」」                                        | 出右                    |         |
| WikiText                    | 現在の実行時システムだけにバインドする                              | /1/17                 |         |
| サーバー                        | 出力の種類                                            |                       |         |
| タスク・タグ                      | ターゲットオペレーティング システム                               | Windows               |         |
| タスク・リポジトリー                  | 詳細                                               |                       |         |
| ビルダー                        |                                                  | 11/13                 |         |
| プロジェクト・ネーチャー                | 未定義シンボルでTラー                                      | 1.1.1.1.2             |         |
| プロジェクト・ファセット                | エバルリポノバー アビーフカ陸アパイナ                              | 1117                  | ~       |
| フロジェクト参照<br>検証<br>実行/デバッグ設定 | <b>エントリポイント</b><br>ビルドファイル内のデフォルトのエントリポイントを指定します |                       |         |
|                             |                                                  | デフォルトの復元(T)           | 適用()    |

## 3.1.3 カバレッジを有効にしたアプリケーションの実行

 AirportDemoTutCoverage プロジェクト内の main.cbl を選択した上で、マウスの右クリックにてコンテクストメ ニューを表示し、[実行(R)] > [実行の構成(N)] を選択します。

| 😤 COB 🗙 陷 プロ 🛛 😤 Appl                                                                                                    | <u>_</u> | サーバ 🛄 Anal 🗖 🗖        |                      |                        |
|----------------------------------------------------------------------------------------------------|----------|-----------------------|----------------------|------------------------|
|                                                                                                    |          | 新規作成(N)               | >                    |                        |
| ✓ <sup>1</sup> ✓ <sup>1</sup> × <sup>1</sup> ✓ <sup>1</sup> × <sup>1</sup> × |          | 表示方法(W)               | Alt+シフト+W >          |                        |
| > aircode.cbl                                                                                                    |          | כול -                 | Ctrl+C               |                        |
| > 🖻 main.cbl                                                                                                    | Ē        | 貼り付け                  | Ctrl+V               |                        |
| ∽ 🔑 コピーファイル                                                                                                    | <b>₩</b> | 削除(D)<br>コンテキストから除去   | 削除<br>Ctrl+Alt+シフト+下 |                        |
| airparams.cpy                                                                                                    |          | 移動(V)                 | Currait              |                        |
| > 🗁 New_Configuration.bin                                                                                                    |          | 名前を変更(M)              | F2                   |                        |
| airports.dat                                                                                                    |          | ビルド アクション             | >                    |                        |
| 🖹 readme.xml                                                                                                    |          | タスクのスキャン              |                      |                        |
|                                                                                                    |          | 指令の確定                 |                      |                        |
|                                                                                                    |          |                       |                      |                        |
|                                                                                                    |          | コート分析                 | >                    |                        |
|                                                                                                    | 1        | インボート(i)<br>エクフポート(O) | >                    |                        |
| 🏗 アウトライン × 🔤 プログラム アウト                                                                                                    | 5        | 五头(F)                 | E5                   |                        |
| 고리! = /\;+!=/#+?고ስ= /『*\포ゔ /                                                                                                    | ٢        | プロジェクトを閉じる(S)         | 15                   |                        |
| アウトフィンを提供するアクティノなエティ                                                                                                    |          | 無関係なプロジェクトを閉じる(U)     |                      |                        |
|                                                                                                    |          | Source                | >                    |                        |
|                                                                                                    |          | リモートシステムビューで表示        |                      | タスク 🔲 プロパティー 🏗 Table I |
|                                                                                                    | <b>Q</b> | Coverage As           | >                    |                        |
|                                                                                                    | U        | 実行(R)                 | >                    | 実行 の構成(N)              |

 COBOL アプリケーション」を選択した状態で、マウスの右クリックにてコンテクストメニューを表示し、[新規構成 (W)]を選択します。

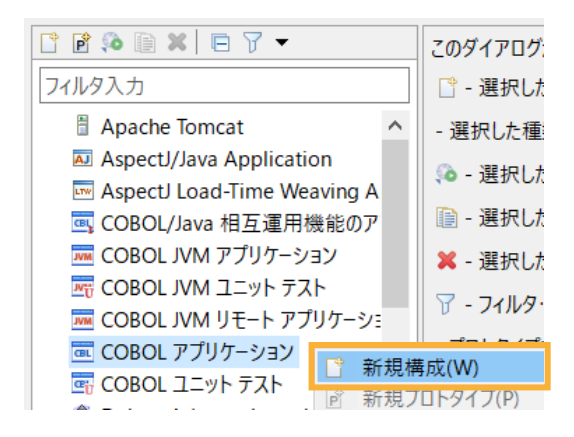

3) [名前(N)」に "AirportDemoTutCoverage" を入力した上で、[実行(R)] をクリックします。

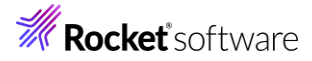

| 名前(N) AirportDemoTutCoverage                |   |
|---------------------------------------------|---|
|                                             |   |
| <ul> <li>▼ COBOL プロジェクト(P)</li> </ul>       | ^ |
| AirportDemoTutCoverage 参照                   |   |
| ▶ 接続プロパティ                                   |   |
| ▼ 主プログラム                                    |   |
| ✓ プログラムはプロジェクトビルド構成の一部: New Configuration ∨ |   |
| New_Configuration.bin/AirportDemo.exe 参照    |   |
| ▼ 開始オプション                                   |   |
| コマンド行引数:                                    |   |
| $\sim$                                      |   |
| 作業ディレクトリ:                                   | ~ |
|                                             |   |
| <u> 前</u> 回保管した状態に戻す(V)<br>適用(Y)            |   |
|                                             |   |
| 実行(R) 閉じる                                   |   |

4) アプリケーション画面上に以下の入力を行います。

1回目: "HND△LHR"を入力して Enter (羽田・ロンドンヒースロー空港間の距離を表示)

2回目: 何も入力せず Enter (プログラムの終了)

|   | ov. Ai | rport | Demo    |       |        |         |           |           |       |         |       |  |
|---|--------|-------|---------|-------|--------|---------|-----------|-----------|-------|---------|-------|--|
| 1 | Enter  | an    | airport | code, | or two | o codes | separated | by space, | or no | code to | exit: |  |
|   |        |       |         |       |        |         |           |           |       |         |       |  |
|   |        |       |         |       |        |         |           |           |       |         |       |  |
|   |        |       |         |       |        |         |           |           |       |         |       |  |
|   |        |       |         |       |        |         |           |           |       |         |       |  |
|   |        |       |         |       |        |         |           |           |       |         |       |  |

5) Eclipse IDE メニューより、[ウィンドウ(W)] > [ビューの表示(V)] > [コードカバレッジ] を選択します。 実行(R) ウィンドウ(W) ヘルプ(H)

| ×11(1) |                           |        |               |                                                |             |
|--------|---------------------------|--------|---------------|------------------------------------------------|-------------|
| => ← ▼ | 新規ウィンドウ(N)<br>エディター<br>外観 | ><br>> |               |                                                |             |
|        | ビューの表示(V)                 | >      | ا<br>دور<br>م | Application Explorer                           |             |
|        | ナビゲーション(G)                | >      | ar<br>G       | Filter Definitions<br>Micro Focus Unit Testing |             |
|        | 設定(P)                     |        |               | Table Results<br>アウトライン                        | Alt+>/76+00 |
|        |                           |        |               | コード カバレッジ<br>コビーファイル従属関係                       |             |

現時点では、カバレッジ情報が何も表示されていません。

| שרעב 🗐 | 🔝 問題 | <u>ହ</u> 922 | 🔲 プロパティー | 12 Table Results | s 🛛 Filter Definiti | ons 🔄 Micro Foci | us Unit Testing 😫 | コード カバレッジ × |
|--------|------|--------------|----------|------------------|---------------------|------------------|-------------------|-------------|
| m =    |      | ^            |          | + 101            | もじ 次っゴロック           | ナナバ ブロック         |                   |             |
| 安东     |      |              |          | ガハレッシ            | カハー済みノロック           | 木カハー ノロック        | ノロック数             |             |
|        |      |              |          |                  |                     |                  |                   |             |
|        |      |              |          |                  |                     |                  |                   |             |

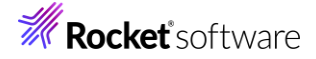

```
コードカバレッジ機能を有効化するためには、アプリケーション実行時にも指示が必要となります。
```

6) Eclipse IDE メニューより、[実行(R)] > [実行構成(N)] を選択します。

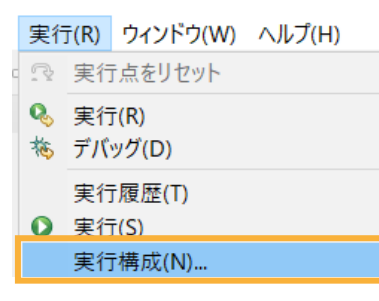

 AirportDemoTutCoverage の実行構成が選択されている状態で、[動的分析] タブを選択し、[コードカバレ ッジを有効にする] をチェックします。その後、[実行(R)] をクリックします。

| <b>構成の作成、管理、および実行</b><br>COBOL プログラムを実行します                 |                                                                                                    |                                                                                             |
|------------------------------------------------------------|----------------------------------------------------------------------------------------------------|---------------------------------------------------------------------------------------------|
| <ul> <li>○ ● ● ● ● ● ● ● ● ● ● ● ● ● ● ● ● ● ● ●</li></ul> | <ul> <li>名前(N): [AirportDemoTutCoverage</li> <li>名前(N): [AirportDemoTutCoverage</li> <li>□ - 除 futCoverage</li> <li>□ - R futCoverage</li> <li>□ - R futCoverage<th>-<br/>-<br/>-<br/>-<br/>-<br/>-<br/>-<br/>-<br/>-<br/>-<br/>-<br/>-<br/>-<br/>-<br/>-<br/>-<br/>-<br/>-<br/>-</th></li></ul> | -<br>-<br>-<br>-<br>-<br>-<br>-<br>-<br>-<br>-<br>-<br>-<br>-<br>-<br>-<br>-<br>-<br>-<br>- |
|                                                            | →<br>前回保管した状態に戻す(V                                                                                                    | ) 適用(Y)                                                                                     |
| ?                                                          | 実行(R)                                                                                                    | 閉じる                                                                                         |

8) アプリケーション画面が起動されるため、前回同様、下記入力を行ってください。

1回目: "HND△LHR"を入力して Enter (羽田・ロンドンヒースロー空港間の距離を表示)

2回目: 何も入力せず Enter (プログラムの終了)

補足)△は半角スペースを表します。

実行後、コードカバレッジビューに、カバレッジ情報が表示されることを確認します。

| 🖳 コンソール 🖹 問題 🧔 タスク 🔲 プロパティー                    | 💼 Table Results | 🕯 🕅 Filter Definitio | ons 🔄 Micro Focus | s Unit Testing 📴 | コード カバレッジ × |
|------------------------------------------------|-----------------|----------------------|-------------------|------------------|-------------|
| AirportDemoTutCoverage 07 8月 2024 15.31.       | 22              |                      |                   |                  |             |
| 要素 ^ ^ ^                                       | カバレッジ           | カバー済みブロック            | 未カバー ブロック         | ブロック数            |             |
| ✓ I AirportDemoTutCoverage                     | 67.9 %          | 38                   | 18                | 56               |             |
| ✓                                              | 65.9 %          | 29                   | 15                | 44               |             |
| <ul> <li>calculate-airport-distance</li> </ul> | 100.0 %         | 5                    | 0                 | 5                |             |
| <ul> <li>close-airfile</li> </ul>              | 100.0 %         | 1                    | 0                 | 1                |             |
| <ul> <li>convert-angle</li> </ul>              | 85.7 %          | 6                    | 1                 | 7                |             |
| <ul> <li>display-airport</li> </ul>            | 100.0 %         | 1                    | 0                 | 1                |             |
| <ul> <li>distance-between-airports</li> </ul>  | 100.0 %         | 8                    | 0                 | 8                |             |
| find-airport                                   | 66.7 %          | 2                    | 1                 | 3                |             |
| get-code-matches                               | 0.0 %           | 0                    | 6                 | 6                |             |
| Iookup-one-airport                             | 0.0 %           | 0                    | 3                 | 3                |             |
| main                                           | 62.5 %          | 5                    | 3                 | 8                |             |
| <ul> <li>open-airfile</li> </ul>               | 50.0 %          | 1                    | 1                 | 2                |             |
| 🗸 🕑 main                                       | 75.0 %          | 9                    | 3                 | 12               |             |
| Procedure Division                             | 72.7 %          | 8                    | 3                 | 11               |             |
| <ul> <li>call-aircode-program</li> </ul>       | 100.0 %         | 1                    | 0                 | 1                |             |

9) コードカバレッジビュー上から「lookup-one-airport」をダブルクリックすることで、エディターが開き、カバレッジ結 果を表示します。

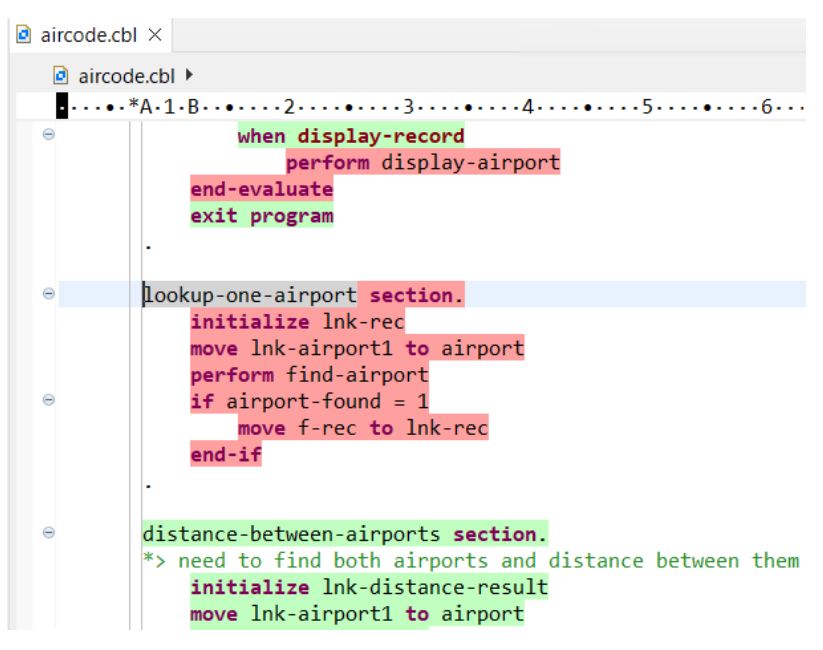

背景色が赤色の箇所が未実行箇所、緑色の箇所が実行済み箇所となります。

#### 3.1.4 複数カバレッジ情報のマージ

一般的に、1回のテスト実行で品質指標として十分なカバレッジ情報を得ることはできません。本節では、複数回のアプリケーション実行によるカバレッジ情報をマージする方法を学びます。

1) 再度、AirportDemoTutCoverage アプリケーションを実行し、以下の入力を行ってください。

1回目: "HND" と入力した後で Enter (羽田空港の情報を表示)

2回目: 何も入力せず Enter (プログラムの終了)

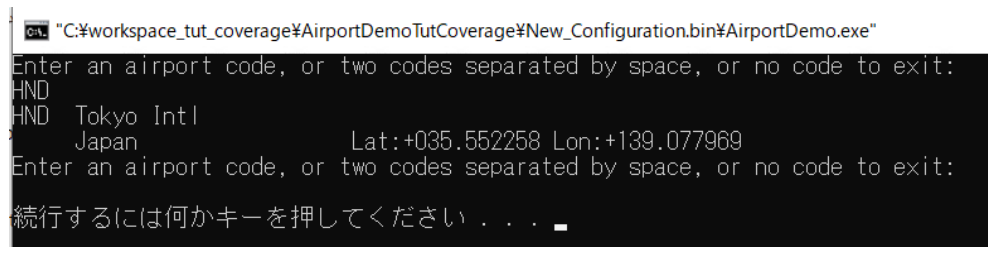

コードカバレッジビューより、さきほどの実行結果と異なっていることを確認します。例えば、lookup-one-airport や distance-between-airports 節のカバレッジ率が真逆になっていることが確認できます。

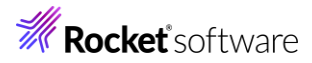

| 🖳 コンソール 🔝 問題 🧔 タスク 🔲 プロパティー                    | 🗈 Table Results | 🗟 Filter Definitio | ons 🔄 Micro Focu | s Unit Testing  😫 | コード カバレッジ × |
|------------------------------------------------|-----------------|--------------------|------------------|-------------------|-------------|
|                                                |                 |                    |                  |                   |             |
| AirportDemolutCoverage 07 8/ 2024 15.41.4      | +1              |                    |                  |                   |             |
|                                                | カバレッジ           | カバー済みブロック          | 未カバー ブロック        | ブロック数             |             |
| <ul> <li>AirportDemoTutCoverage</li> </ul>     | 42.9 %          | 24                 | 32               | 56                |             |
| ✓ ♀ aircode                                    | 31.8 %          | 14                 | 30               | 44                |             |
| <ul> <li>calculate-airport-distance</li> </ul> | 0.0 %           | 0                  | 5                | 5                 |             |
| close-airfile                                  | 100.0 %         | 1                  | 0                | 1                 |             |
| convert-angle                                  | 0.0 %           | 0                  | 7                | 7                 |             |
| display-airport                                | 100.0 %         | 1                  | 0                | 1                 |             |
| <ul> <li>distance-between-airports</li> </ul>  | 0.0 %           | 0                  | 8                | 8                 |             |
| find-airport                                   | 66.7 %          | 2                  | 1                | 3                 |             |
| get-code-matches                               | 0.0 %           | 0                  | 6                | 6                 |             |
| Iookup-one-airport                             | 100.0 %         | 3                  | 0                | 3                 |             |
| <ul> <li>main</li> </ul>                       | 75.0 %          | 6                  | 2                | 8                 |             |

2) コードカバレッジビュー上の「履歴項目のマージ」アイコンをクリックします。

| 💷 コン 🖹 問題 🗐 タスク 🔲 プロ 🏦 Tab                                                                                                    | 🗗 Filt 🗔 | Micr 📴 🗆 – 🔅 | × 🖳 I 🖳 ē   | [接 5    |
|----------------------------------------------------------------------------------------------------|----------|--------------|-------------|---------|
|                                                                                                    |          | V 🖪 🗋 🗠 👍    | 🕑 🖻   🔍 🗙 💥 | 1 🕆 🖪 י |
| AirportDemoTutCoverage 07 8月 2024 15.41.4                                                                                                    | 1        |              |             |         |
| 要素                                                                                                    | カバレッジ    | カバー済みブロック    | 未カバー ブロック   | -       |
| ✓ Isoto v State v State v | 42.9 %   | 24           | 32          |         |
| ✓ ♀ aircode                                                                                                    | 31.8 %   | 14           | 30          |         |
| calculate-airport-distance                                                                                                    | 0.0 %    | 0            | 5           |         |
| <ul> <li>close-airfile</li> </ul>                                                                                                    | 100.0 %  | 1            | 0           |         |
| <ul> <li>convert-angle</li> </ul>                                                                                                    | 0.0 %    | 0            | 7           |         |

3) 新しい項目名に "TutMerge" を入力し、マージ対象となる履歴項目にチェックした上で、[OK] ボタンをクリックし

#### ます。

| 新しい項目名 TutMerge                              |          |
|----------------------------------------------|----------|
| マージするカバレッジの履歴項目を選択:                          |          |
| ☑ AirportDemoTutCoverage 07 8月 2024 15.41.41 | すべて選択    |
| AirportDemoTutCoverage 07 8月 2024 15.31.22   | 「べて選択を解除 |
|                                              |          |
|                                              |          |
|                                              |          |
|                                              |          |
|                                              |          |
|                                              |          |
|                                              |          |
|                                              |          |
|                                              |          |
| ? Ок                                         | キャンセル    |

カバレッジ情報がマージされ、情報が更新されていることを確認してください。

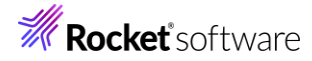

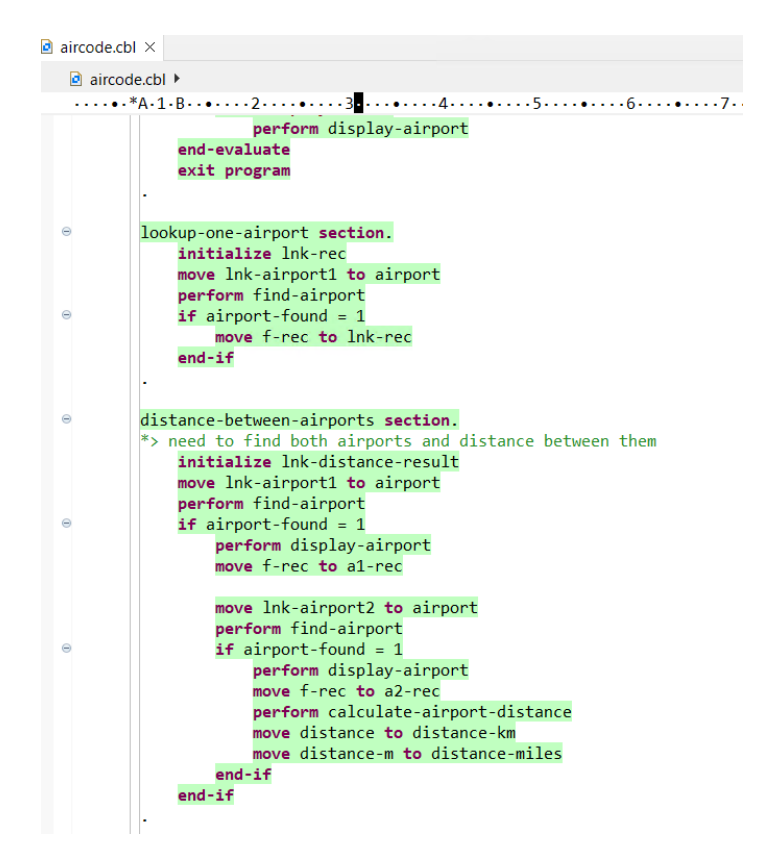

| 🗟 コンソール 🖹 問題 🖉 タスク 🔲 プロパティー                   | Table Results | 🛛 🕶 Filter Definitio | ns 🔄 Micro Focus | Unit Testing 🔒 | コード カバレッジ × |
|-----------------------------------------------|---------------|----------------------|------------------|----------------|-------------|
| TutMerge                                      |               |                      |                  |                |             |
|                                               | カバレッジ         | カバー済みブロック            | 未カバー ブロック        | ブロック数          |             |
| 🗸 😕 AirportDemoTutCoverage                    | 82.1 %        | 46                   | 10               | 56             |             |
| ✓                                             | 77.3 %        | 34                   | 10               | 44             |             |
| calculate-airport-distance                    | 100.0 %       | 5                    | 0                | 5              |             |
| <ul> <li>close-airfile</li> </ul>             | 100.0 %       | 1                    | 0                | 1              |             |
| <ul> <li>convert-angle</li> </ul>             | 85.7 %        | 6                    | 1                | 7              |             |
| <ul> <li>display-airport</li> </ul>           | 100.0 %       | 1                    | 0                | 1              |             |
| <ul> <li>distance-between-airports</li> </ul> | 100.0 %       | 8                    | 0                | 8              |             |
| find-airport                                  | 66.7 %        | 2                    | 1                | 3              |             |
| get-code-matches                              | 0.0 %         | 0                    | 6                | 6              |             |
| Iookup-one-airport                            | 100.0 %       | 3                    | 0                | 3              |             |
| main                                          | 87.5 %        | 7                    | 1                | 8              |             |
| <ul> <li>open-airfile</li> </ul>              | 50.0 %        | 1                    | 1                | 2              |             |
| > 🕑 main                                      | 100.0 %       | 12                   | 0                | 12             |             |

© Rocket Software, Inc. or its affiliates 1990–2024. All rights reserved. Rocket and the Rocket Software logos are registered trademarks of Rocket Software, Inc. Other product and service names might be trademarks of Rocket Software or its affiliates.

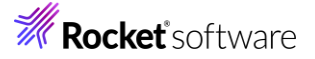

#### 既存カバレッジ情報ファイルの読み込み

過去に作成したカバレッジ情報ファイルを IDE 上に読み込む方法について学びます。なお、読込み対象となるカバレッジ 情報ファイルは、IDE 上からの実行だけではなく、後述するコマンドラインから実行された結果にも対応しています。 本手順では、後述する 3.2 のカバレッジ結果を読み込みます。

 Eclipse IDE メニューより、[ウィンドウ(W)] > [ビューの表示(V)] > [コードカバレッジ] を選択して、コードカバレ ッジビューを開きます。

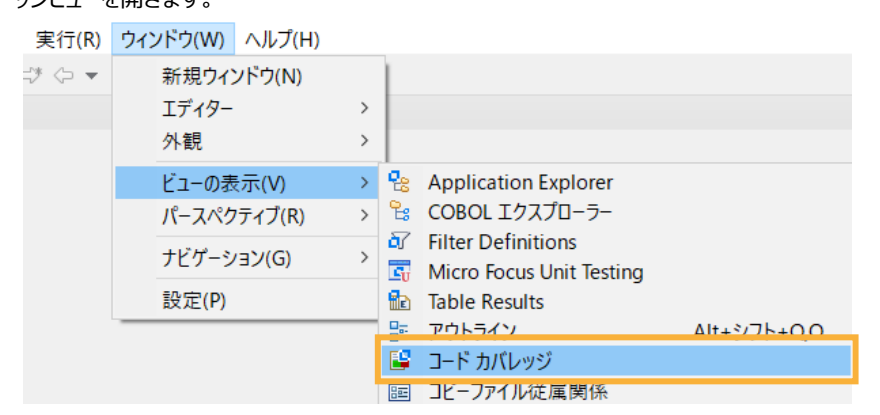

2) コードカバレッジビュー上の [セッションをインポート] アイコンをクリックします。

| 🖳 コンソール 🖹 問題 🧧 タスク 🔲 プロパティー                    | 記 Table Results | 🛙 🕶 Filter Definitio | ons 📴 Micro Focu | s Unit Testing 😫 | コードカバレッジ 🗙 🖳 コード検索結果 🚨 直接参照 |
|------------------------------------------------|-----------------|----------------------|------------------|------------------|-----------------------------|
| TutMerge                                       |                 |                      |                  |                  |                             |
| 要素 ^                                           | カバレッジ           | カバー済みブロック            | 未カバー ブロック        | ブロック数            |                             |
| <ul> <li>AirportDemoTutCoverage</li> </ul>     | 82.1 %          | 46                   | 10               | 56               |                             |
| <ul> <li>B aircode</li> </ul>                  | 77.3 %          | 34                   | 10               | 44               |                             |
| <ul> <li>calculate-airport-distance</li> </ul> | 100.0 %         | 5                    | 0                | 5                |                             |
| <ul> <li>close-airfile</li> </ul>              | 100.0 %         | 1                    | 0                | 1                |                             |
| <ul> <li>convert-angle</li> </ul>              | 85.7 %          | 6                    | 1                | 7                |                             |

3) 表示したいカバレッジ情報ファイルを選択し、[OK] ボタンをクリックします。

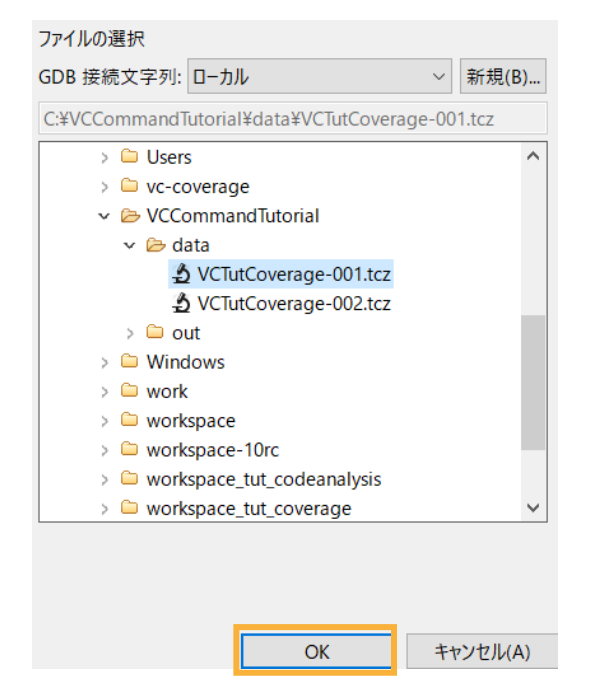

コードカバレッジビュー情報が対象のカバレッジ情報ファイルのものに更新されます。

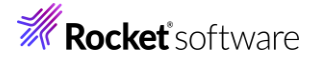

| 💷 コンソール 🖹 問題 🧔 タスク 🔲 プロパティー               | able Result | s 🔊 Filter Definiti | ons 📴 Micro Focu | us Unit Testing 🔋 | コード カバレッジ × |
|-------------------------------------------|-------------|---------------------|------------------|-------------------|-------------|
| VCTutCoverage-001 toz 07 8 E 2024 16 10 4 | ,           |                     |                  |                   |             |
| Venucoverage=001.tcz 07 8/3 2024 10.10.4/ |             |                     |                  |                   |             |
| ~                                         | カバレッジ       | カバー済みブロック           | 未カバー ブロック        | ブロック数             |             |
| > 🕒 aircode                               | 65.9 %      | 29                  | 15               | 44                |             |
| > 🕒 main                                  | 75.0 %      | 9                   | 3                | 12                |             |
|                                           |             |                     |                  |                   |             |

## 3.1.5 カバレッジ情報のエクスポート

カバレッジ情報はエクスポートすることでファイルに保存をしておくことができます。

- Eclipse IDE メニューより、[ウィンドウ(W)] > [ビューの表示(V)] > [コードカバレッジ] を選択して、コードカバレ ッジビューを開きます。
- 2) カバレッジのエクスポートアイコンをクリックすると保存先が選択できます。

| , 😰 I- | ド カバレッジ × | 🖪 コード検索結果 | 📲 直接参照 | 照の結果を取 | 又得  |
|--------|-----------|-----------|--------|--------|-----|
|        |           | v 🖡 🗋     | 20     | 2 🔍 🛪  | ۴ 🙀 |
| ク数     |           |           |        |        |     |
| 56     |           |           |        |        |     |

## 3.2 コマンドラインからの実行

コードカバレッジ機能は、Eclipse 上からだけではなく、コマンドラインから実行できます。Jenkins などの CI ツールと連携することで、他言語開発と同様、プログラム開発 > コンパイル > テスト実行 > カバレッジ結果の確認 > プログラム開発 > ... といった開発サイクルを、COBOL 開発に導入することができます。

本節では、コマンドラインからコードカバレッジ機能を利用する手順を習得します。

- コマンドライン実行用のフォルダーを用意します。
   C:¥>mkdir VCCommandTutorial
- 2) 以下の内容で、カバレッジ設定ファイルを VCCommandTutorial¥testcoverage.ini で作成します。

[TESTCOVER] RESULT data¥VCTutCoverage-???.tcz ECHOLOG NO

#### 補足)

実行毎にカバレッジファイルが data フォルダー配下に VCTutCoverage-001.tcz, VCTutCoverage-002.tcz, … というように作成されます。テスト形態によっては、複数回の実行結果を1ファイルに最初からマージしたい場合があります。 これを行うには、カバレッジファイル名に続いて、ACCUMULATE 指令を追加します。 RESULT data¥VCTutCoverage.tcz ACCUMULATE

3) Windows メニューより、[Micro Focus Visual COBOL] > [Visual COBOL コマンドプロンプト (32-bit)] を選択 します。

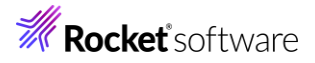

|   | М                                |
|---|----------------------------------|
|   | Micro Focus License Manager 🛛 🗸  |
| 8 | Micro Focus Visual COBOL ^       |
| Ľ | Enterprise Server Administration |
|   | GpenESQL 構成ユーティリティ               |
|   | Visual COBOL for Eclipse         |
| ŝ | Visual COBOL コマンドプロンプト (32       |
| Ф | ■ Visual COBOL コマンドプロンプト (64     |
|   | P 📄 🐵                            |

- 4) さきほど用意した作業フォルダーに移動します。
   C:¥Users¥tarot¥Documents>cd ¥VCCommandTutorial
   C:¥VCCommandTutorial>
- 5) 以下のコマンドを実行します。
  - set ECLIPSE\_WORKSPACE=c:\u00e4workspace\_tut\_coverage
  - cobol %ECLIPSE\_WORKSPACE%¥AirportDemoTutCoverage¥aircode.cbl gnt,.¥ ANIM TESTCOVER COBIDY(.¥);
  - cobol %ECLIPSE\_WORKSPACE%¥AirportDemoTutCoverage¥main.cbl gnt,.¥ ANIM TESTCOVER COBIDY(.¥);

#### 注意)

ECLIPSE\_WORKSPACE は各環境に合わせて修正してください。

```
C:\VCCommandTutorial>set ECLIPSE WORKSPACE=c:\vorkspace tut coverage
C:\VCcommandTutorial>cobol %ECLIPSE_WORKSPACE%\AirportDemoTutCoverage\aircode.c
bl gnt,.¥ ANIM TESTCOVER COBIDY(.¥);
Micro Focus COBOL
Version 10.0 (C) Copyright 1984-2024 Micro Focus or one of its affiliates.
  チェック終了:エラーはありません - コード生成を開始します
  Generating c: workspace_tut_coverage
 Data:
             1824
                      Code:
                                  5272
                                          Literals:
                                                         771
C: ¥VCCommandTutorial > cobol % ECLIPSE_WORKSPACE% ¥ AirportDemoTutCoverage ¥ main.cbl
gnt,.¥ ANIM TESTCOVER COBIDY(.¥);
Micro Focus COBOL
Version 10.0 (C) Copyright 1984-2024 Micro Focus or one of its affiliates.
  チェック終了:エラーはありません - コード生成を開始します
  Generating c:\u00e4workspace_tut_coverage\u00e4AirportDemoTutCoverage\u00e4main
  Data:
              576
                      Code:
                                 1328
                                          Literals:
                                                         320
C:¥VCCommandTutorial>
```

- 6) アプリケーションを以下のコマンドで実行します。
  - set TESTCOVER=.¥testcoverage.ini
  - set dd\_airports=%ECLIPSE\_WORKSPACE%¥AirportDemoTutCoverage¥airports.dat

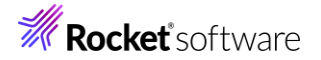

runw main.gnt

- 以下の入力を行ってください。
- 1回目:"HND△LHR"を入力後 Enter
- 2回目:何も入力せずEnter

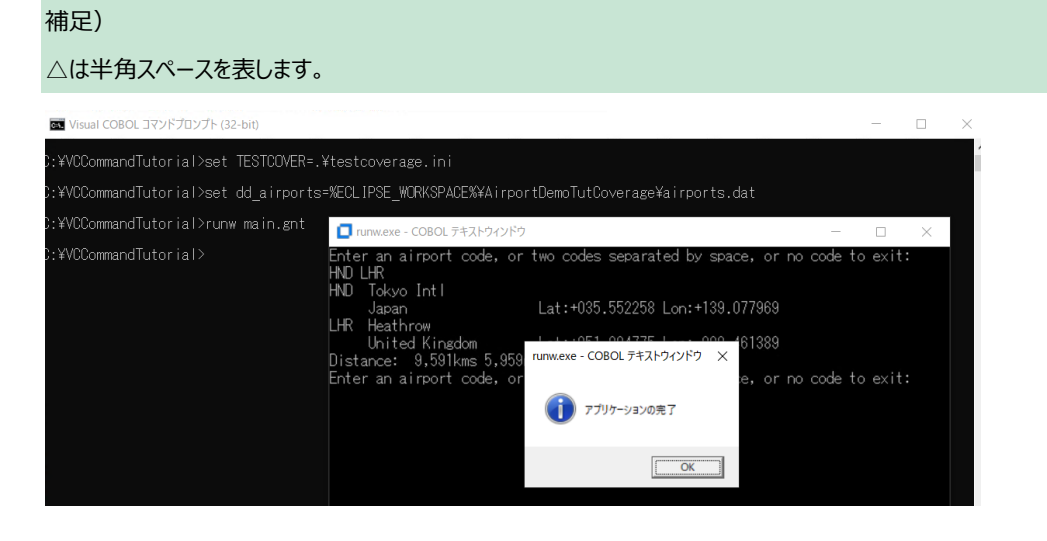

testcoverage.ini の RESULT 項目で指定した data フォルダー配下にカバレッジ情報ファイルが作成されていることを 確認してください。

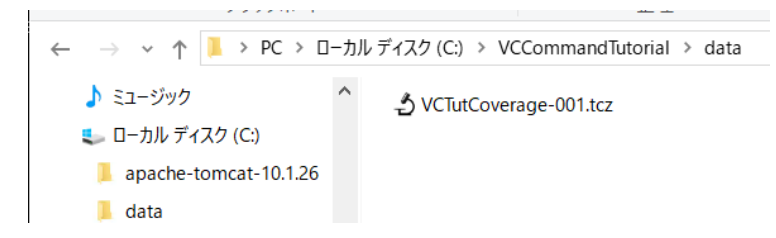

## 3.3 ユーティリティ機能の紹介

### 3.3.1 カバレッジ情報ファイルの HTML 形式でのレポート出力

- 1) 以下のコマンドを実行し、HTML レポート形式で出力を行います。
  - tcreport data¥VCTutCoverage-001.tcz browse html reportloc(out)

C:¥VCCommandTutorial>tcreport data¥VCTutCoverage-001.tcz browse html reportloc(o ut)

プログラム aircode.gnt 正常に処理されました

プログラム main.gnt 正常に処理されました

生成されたレポートのリストは以下にあります:

C: ¥VCCommandTutorial ¥out ¥TCIndex.htm

C:¥VCCommandTutorial>

IDE と同様に通過した行は緑、未通過は赤色で表示されます。

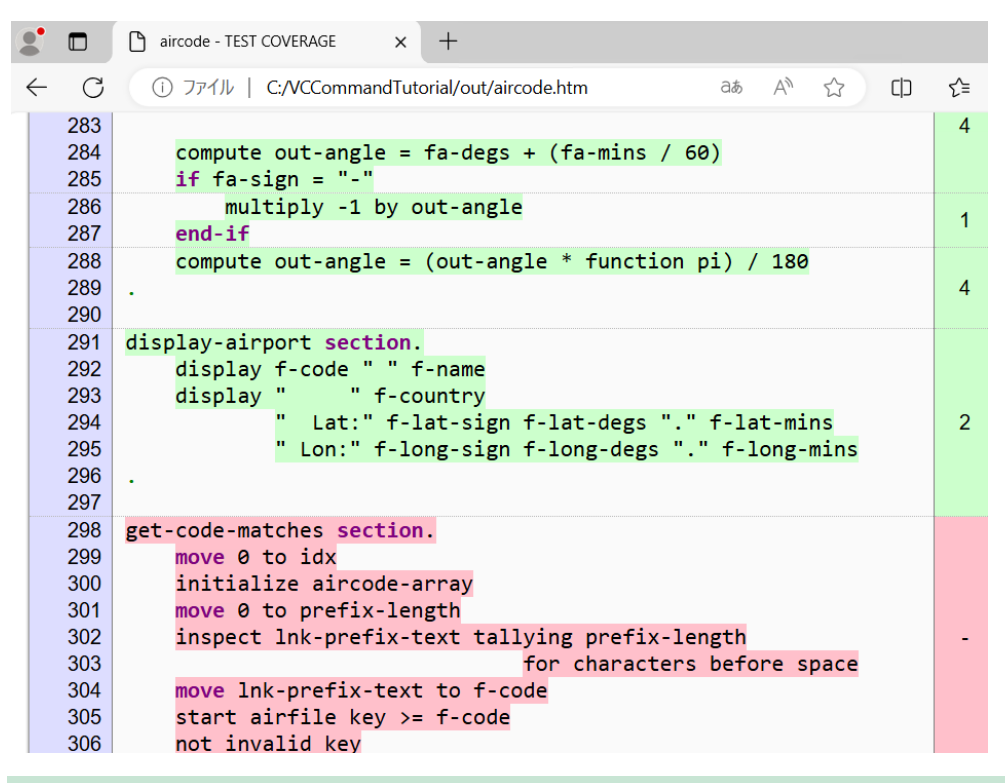

補足1)

コマンドラインからの実行により作成されたカバレッジ情報を IDE 上に表示する方法は、0 を参照ください。

補足2)

IDE 同様、複数カバレッジ情報ファイルのマージした結果レポートを出力することができ、以下の2通りの方法があります。

リストファイルを用いてマージ対象ファイルを指定する

C:¥VCCommandTutorial>type resultfiles.txt

data¥VCTutCoverage-001.tcz

data¥VCTutCoverage-002.tcz

C:\VCCommandTutorial>tcreport @resultfiles.txt html reportloc(out)

プログラム aircode.gnt 正常に処理されました

プログラム main.gnt 正常に処理されました

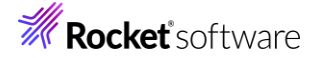

生成されたレポートのリストは以下にあります:

C:¥VCCommandTutorial¥out¥TCIndex.htm

tcreport コマンド実行時引数に半角カンマで対象ファイルを指定する

C:¥VCCommandTutorial>tcreport data¥VCTutCoverage-001.tcz,data¥VCTutCoverage-

002.tcz html reportloc(out)

プログラム aircode.gnt 正常に処理されました

プログラム main.gnt 正常に処理されました

生成されたレポートのリストは以下にあります:

C:¥VCCommandTutorial¥out¥TCIndex.htm

## 3.3.2 カバレッジ率の評価

1) 以下のコマンドを実行します。

tcutil -t <しきい値> カバレッジファイルへのパス

しきい値に達している場合)

tcutil -t 60 data¥VCTutCoverage-001.tcz

C:¥VCCommandTutorial>tcutil -t 60 data¥VCTutCoverage-001.tcz C:¥VCCommandTutorial>

しきい値に達していない場合)

tcutil –t 70 data¥VCTutCoverage-001.tcz

C:¥VCCommandTutorial>tcutil -t 70 data¥VCTutCoverage-001.tcz

カバレッジのしきい値に達しませんでした

C:¥VCCommandTutorial>

## 補足)

しきい値の達成有無を判定するには、tcutil コマンドの終了コードを確認します。%ERRORLEVEL% に終了コ

ードが設定されているため、この値が 0 の場合に達している、0 以外の場合に達していないと判断できます。

C: ¥VCCommandTutorial>tcutil -t 60 data ¥VCTutCoverage-001.tcz

C:¥VCCommandTutorial>echo %ERRORLEVEL%

0

C:\VCCommandTutorial>tcutil -t 70 data\VCTutCoverage-001.tcz

カバレッジのしきい値に達しませんでした

C:¥VCCommandTutorial>echo %ERRORLEVEL%

-1

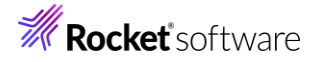

## 免責事項

ここで紹介したソースコードは、機能説明のためのサンプルであり、製品の一部ではございません。ソースコードが実際に動作するか、御社業務に適合するかなどに関しまして、一切の保証はございません。 ソースコード、説明、その他すべてについて、無謬性は保障されません。 ここで紹介するソースコードの一部、もしくは全部について、弊社に断りなく、御社の内部に組み込み、そのままご利用頂いても構いません。 本ソースコードの一部もしくは全部を二次的著作物に対して引用する場合、著作権法の精神に基づき、適切な扱いを行ってください。